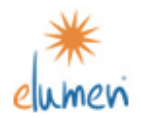

## eLumen Coordinators/SLO Liaisons Finding SLO Results in eLumen Student Affairs

As a Coordinator in eLumen, you have the ability to run a variety of reports regarding your area's SLO results. The directions below will guide you through the generation of various eLumen reports.

Listed below are reports SLO Coordinators/Liaisons can run to examine SLO work and results within their student affairs area. Not all reports are active, however the main reports are listed below (and offer more than enough information to assess SLO results).

Running each report follows a similar pattern, so once you learn how to run one, you can probably figure out how to run them all.

All reports have a "save as PDF" feature. Each report can be saved as a PDF and sent out to discipline faculty as needed.

- **Report Number 2 Assessments by Program** (SLO results by unit by raw scores and percentages) Run an Assessments by Program Report to view aggregated scores for area. You can select a single semester or a group of semesters to examine.
- **Plan of Improvement** (Evaluator Analysis Summary) Find and save a copy of the plan for improvement created by your unit/area.

## Accessing eLumen as a Coordinator

All SLO Liaisons have been given "Coordinator" access in eLumen. If you wish to have more than one faculty member as a coordinator in eLumen, please contact the ISLO Coordinator.

- 1. Go to eLumen website at http://elumen.swccd.edu:8080/elumen/
  - Links to eLumen are available on our SWC website in two places
  - a. SWC home page, hover over "Faculty/Staff" and scroll down to "Student Learning Outcomes" and click eLumen
  - b. SLO webpage, hover over "Faculty/Staff" and scroll down to "Student Learning Outcomes" and click SLO webpage. An eLumen link is available at the top of the page.
- 2. Log into eLumen using your SWC server (email) username and password.

## Welcome to eLumen

| User Id:            |  |  |  |  |  |
|---------------------|--|--|--|--|--|
| Password:           |  |  |  |  |  |
| Remember my user id |  |  |  |  |  |
| Login               |  |  |  |  |  |

User Id: type in your user name for your SWC email account. Example: jsmith

Password: type in your SWC email password.

3. At the top of the screen, you should see at least two boxes (tabs). They will list the name(s) of the discipline(s) to which you belong. At the top of each tab should be a title stating either "Member" of "Program Coordinator." Click the "Coordinator" tab.

Welcome to eLumen click on a Click the "Coordinator" tab for your unit/area.

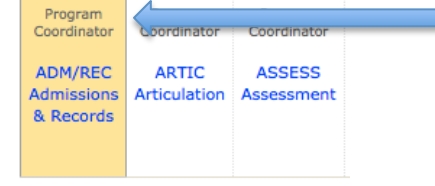

**Report Number 2: Assessments by Program (**SLO results by unit by raw scores and percentages) Run an Assessments by Program Report to view aggregated scores for your unit/area. You can select a single semester or a group of semesters to examine.

1. Using the Coordinator tab, click "view results," then click "2. Assessments by Program."

| iew Courses Define Contexts View Results Add                          | Click the term "view results."                          |  |  |  |
|-----------------------------------------------------------------------|---------------------------------------------------------|--|--|--|
| Please select one of the following reports                            | When the reports box appears, click on report number 2. |  |  |  |
| 1. Assessments by Achievement Area                                    |                                                         |  |  |  |
| 2. Assessments by Program                                             |                                                         |  |  |  |
| 3. Assessments by Shared Asmt Package                                 |                                                         |  |  |  |
| 4. Assessments by Course Group                                        |                                                         |  |  |  |
| 5. Program Analysis                                                   |                                                         |  |  |  |
| 5. SLO Scoring Completion Report                                      |                                                         |  |  |  |
| 7. Course Statistics and Evidence                                     |                                                         |  |  |  |
| 3. Action Status Report                                               |                                                         |  |  |  |
| Slo Analysis Reports                                                  |                                                         |  |  |  |
| 9. The ISLO/PSLO Summary Map by Course/Context                        |                                                         |  |  |  |
| 10. SLO Achievement Report: ISLOs/PSLOs with Courses/Contexts         |                                                         |  |  |  |
| 11. SLO Achievement Report: ISLOs/PSLOs Overall with Courses/Contexts |                                                         |  |  |  |
| 12. SLO Achievement Report: ISLOs/PSLOs Overall                       |                                                         |  |  |  |
| 13. SLO Achievement Report: By Dept, Course/Context, SLO              |                                                         |  |  |  |
| 14. SLO Achievement Report: Performance Summary                       |                                                         |  |  |  |

2. Click the button titled, "select terms.

| Select an op   | tion 🔿                                                      |                          |                 |                    | 1               |                 |      |                                 |
|----------------|-------------------------------------------------------------|--------------------------|-----------------|--------------------|-----------------|-----------------|------|---------------------------------|
| Define<br>SLOs | Map SLOs to<br>SLOs                                         | Define<br>Assessments    | View<br>Courses | Define<br>Contexts | View<br>Results | Add<br>Analysis | Admi |                                 |
|                | Return to re                                                | eport list<br>Assessment | ts by Prog      | ram Report         | :               |                 |      | Click the button "select terms" |
|                | Please select report options Term(s): Select Terms No terms |                          |                 |                    |                 |                 |      |                                 |

3. Click the term "select' for one or more terms for which you want data.

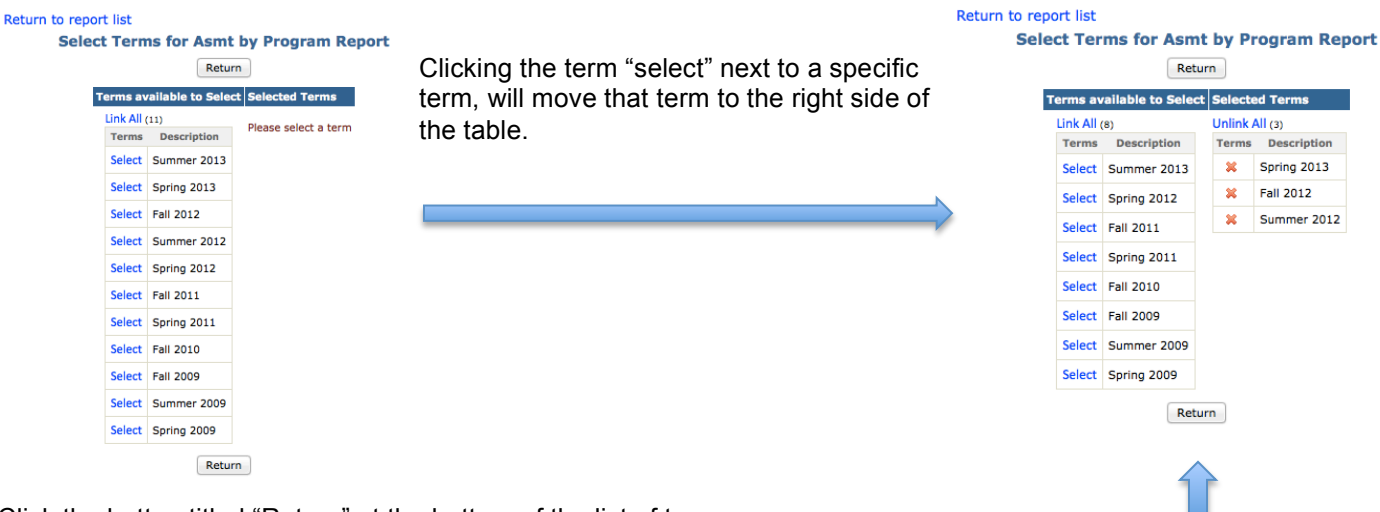

4. Click the button titled "Return" at the bottom of the list of terms.

5. After clicking return, and additional drop down menu appears. In the "Achievement Area," leave it at "All." Assessments by Program Report

| Please select report options                                                |                                                                      |
|-----------------------------------------------------------------------------|----------------------------------------------------------------------|
| Term(s): Select Terms                                                       |                                                                      |
| Spring 2013                                                                 | Leave the term "all" in the drop down box titled "Achievement Area." |
| Achievement Area: All T                                                     |                                                                      |
| Indicate how you would prefer to see the scores:<br>• Actuals O Percentages |                                                                      |
| port                                                                        |                                                                      |
|                                                                             |                                                                      |

6. Select either "actuals" or "percentages." If you choose "actuals" you will view the raw scores as entered into eLumen. If you choose "percentages," you will only see the overall percentages in each area (and not raw scores). Some folks simply run the report twice. Once for "actuals" and then again for "percentages." **Click the "report" button to run the report.** 

7. It may take several minutes to run the report.

8. Once the report is complete, it will show up on the screen. Note that in the top left corner, two options appear: "Display as PDF" or "Download to Excel."

Display as PDF, Download to Excel

To save a copy of your report in either PDF or Excel format, click the appropriate button.

9. This report lists all data entered into eLumen for the terms selected. Listed at the bottom of the report is the grand total of all scores combined.

## **Running a Plan of Improvement Report**

1. After clicking the Coordinator tab, click "Define Contexts" from the row of terms that appears.

| Select an option 🔿 | Define SLOs | Map SLOs to SLOs | Define As | sessments | Define Contexts | View Results | Add Analysis | Admin |
|--------------------|-------------|------------------|-----------|-----------|-----------------|--------------|--------------|-------|
| C                  | Click "De   | fine Contex      | ts."      |           | ~               |              |              |       |

2. A small box appears below listing the contexts set up for your unit in eLumen. Select a context by clicking the title of a context.

| Select an option + | Define SLOs  | Map SLOs to SLOs | Define Assessments | Define Contexts | View Results | Add Analysis | Admin |                                           |
|--------------------|--------------|------------------|--------------------|-----------------|--------------|--------------|-------|-------------------------------------------|
| Student Servi      | ces          |                  |                    |                 |              |              |       |                                           |
| Define a new co    | ntext        |                  |                    |                 |              |              |       |                                           |
| Context            | Context de   | escription       |                    |                 |              |              |       | <b>•</b> • • • • • • • • • •              |
| Student Support    | Interactions | 1                |                    |                 |              |              |       | Select a context by clicking on its title |
| 1. Assessment Cen  | ter          |                  |                    |                 |              |              |       |                                           |
| 2. Prerequisites   |              |                  |                    |                 |              |              |       | -                                         |

3. After clicking a context, select the date in which the last improvement plan was entered into eLumen (you can also insert a plan of improvement on this page using the boxes that appear and clicking "save."). Using the drop down menu, select a date.

| Assessment Center 2 *<br>Type: Student Support Select a Term  Fill 2013  Context Analysis Context Coordinators Back to context list Context Improvement Plan  How was SLO data collected? | Use the drop down menu to select the date in which the most recet plan of improvement was submitted. |
|----------------------------------------------------------------------------------------------------|----------------------------------------------------------------------------------------------------|
| 2. After analyzing the SLO data collected, what strengths and/or weakness in achieving student learning outcomes are indicated?                                                           |                                                                                                    |
| 3. What can faculty within your discipline do to help improve student achievement of student learning outcomes? (State plan(s) for improvement.)                                          |                                                                                                    |
| <ol> <li>If plan(s) of improvement have been implemented, did student achievement of stated learning outcomes improve? Explain results.</li> </ol>                                        |                                                                                                    |
| Save                                                                                                    |                                                                                                    |

4. At this point, a "settings analysis" will appear. Currently, there is no way to print a copy of the plan from this screen. You may take a screen shot of the area (or retype the text into a different document) if necessary.

Note: These direction show how to view plans from improvement under the "Coordinator" tab. You can also access these reports from the "Member" tab if you are a member of the context selected. You should be able to save a PDF version from the "Member" area. Please ontact Nelson Riley if you need assistance, x6552.